# Průvodce mobilní aplikací Hlášenírozhlasu.cz

# Mobilní aplikaci Hlášenírozhlasu.cz

najdete ke stažení na

<u>GooglePlay</u>

<u>AppStore</u>

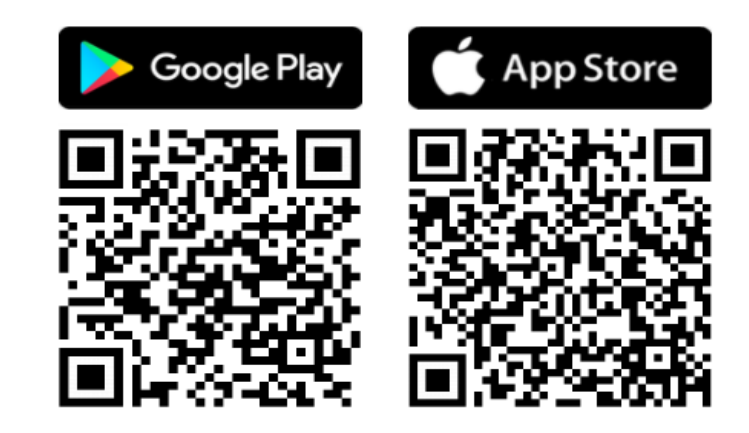

Aplikaci si stáhněte zdarma do svého telefonu, **zaregistrujte/přihlaste se** zadáním svého e-mailu nebo telefonního čísla, vyhledejte si obec nebo město, které chcete sledovat a nastavte si aplikaci podle libosti.

Pokud nechcete uvádět své osobní údaje, můžete aplikaci využívat také **bez registrace/přihlášení**, pouze si vyberete obec/město, které chcete sledovat. V tomto případě však jako **anonymní uživatel** nebudete moci využívat všechny funkce, které aplikace nabízí.

Podmínkou je, že vybraná obec/město musí mít službu <u>Hlášenírozhlasu.cz</u> aktivní.

#### REGISTRACE

Pokud ještě nemáte vytvořen uživatelský účet, zaregistrujte se pomocí tlačítka **"Registrovat"**. Vyplňte registrační formulář a dále pokračujte aktivací a nastavením účtu.

#### <u>PŘIHLÁŠENÍ</u>

Pokud již jste zaregistrováni a znáte své přihlašovací údaje (e-mail nebo telefon), zadejte je a klikněte na modré tlačítko "**Přihlásit se"**.

TIP: Podrobnosti k možnostem přihlášení najdete v samostatném dokumentu "Návod k přihlášení do služby Hlášenírozhlasu.cz"

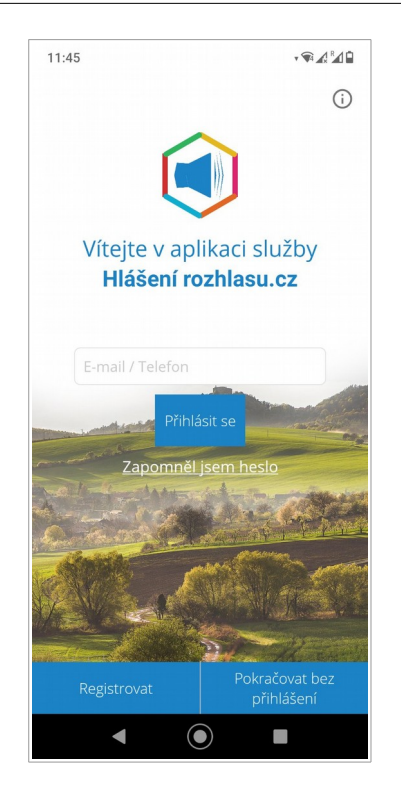

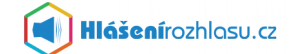

# Co všechno v mobilní aplikaci Hlášenírozhlasu.cz najdete?

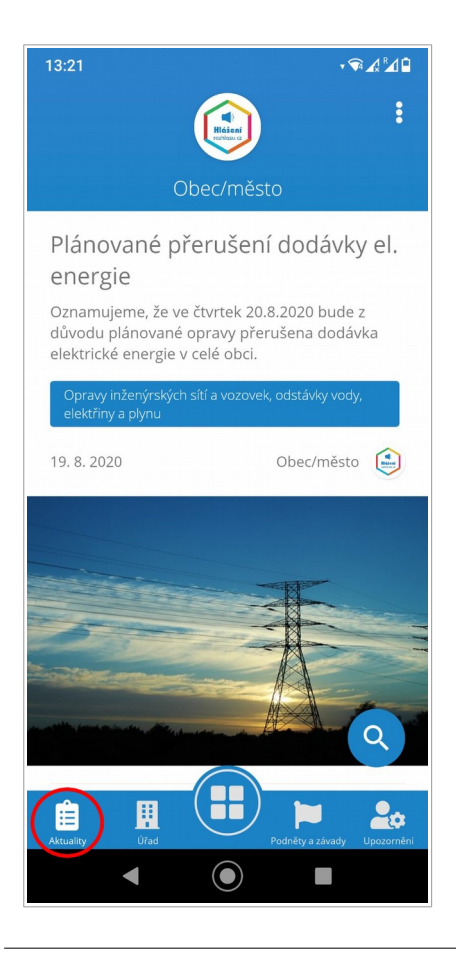

#### Aktuality

Na této stránce naleznete všechny zprávy z obce/města.

Kromě běžných a **aktuálních** zpráv se zde v případě krizové situace objeví **krizová** zpráva (bude vyznačena červeně, abyste ji nemohli přehlédnout).

Pod výpisem aktuálních zpráv pak uvidíte také hlášení zařazená do **archivu**.

Dosud nezobrazená/nová hlášení jsou tučně zvýrazněna. Kliknutím na vybranou zprávu si zobrazíte a přečtete celý její obsah, zobrazíte si přílohu apod.

TIP: Kliknutím na "lupu" si můžete vyhledat text v hlášení.

#### Úřad

V této sekci jsou zobrazeny základní informace a kontaktní údaje obce/města.

Najdete zde například stručný popis obce/města, **úřední hodiny**, **kontaktní spojení** (telefon, email), oficiální webové stránky, **odkazy** na sociální sítě apod.

Najdete zde také **adresu a mapu**, kde úřad najdete.

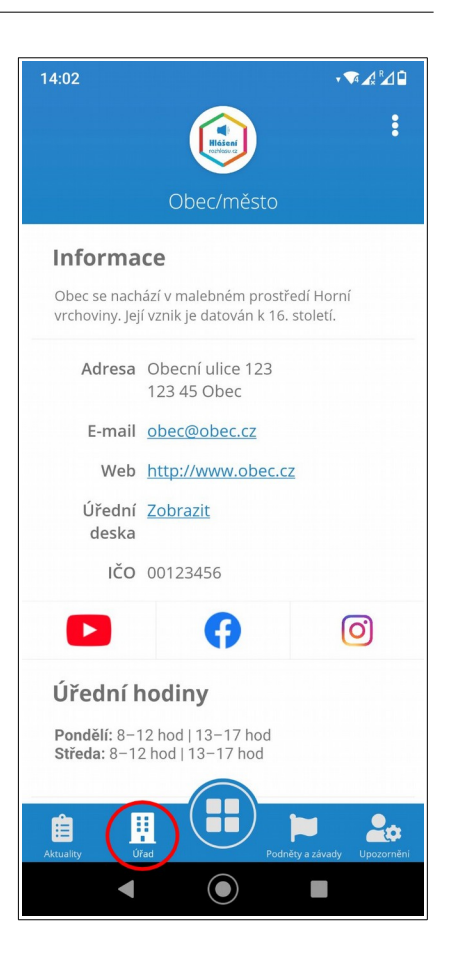

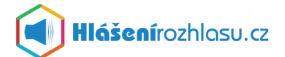

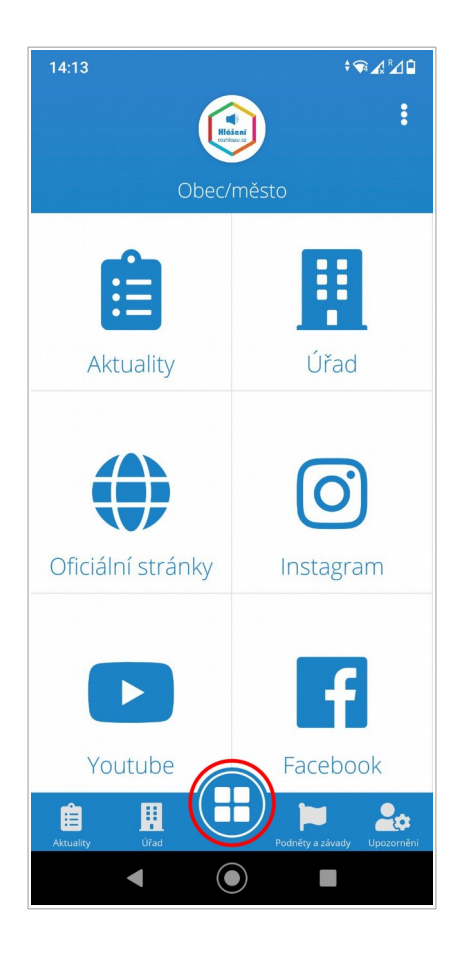

## Hlavní menu

Zde najdete přehledně všechny důležité odkazy, které Vám usnadní přístup k dalším informacím.

Hlavní přehledné menu nabízí **odkazy** na aktuality, informace o úřadu, oficiální webové stránky, sociální sítě, spolky a sdružení v obci/městě a další důležité odkazy.

### Podněty a závady

Zde máte možnost zadat prostřednictvím mobilní aplikace **podnět či závadu**, kterou snadno odešlete obecnímu/městskému úřadu k vyřízení.

Můžete připojit text, obrázek a určit místo na mapě, kde chcete závadu nahlásit. Můžete pak také **sledovat**, jak je podnět vyřízen.

Na mapě uvidíte přehled již zaslaných podnětů a jejich aktuální stav.

TIP: Tato funkce je u většiny obcí a měst zpřístupněna pro zaregistrované a přihlášené uživatele.

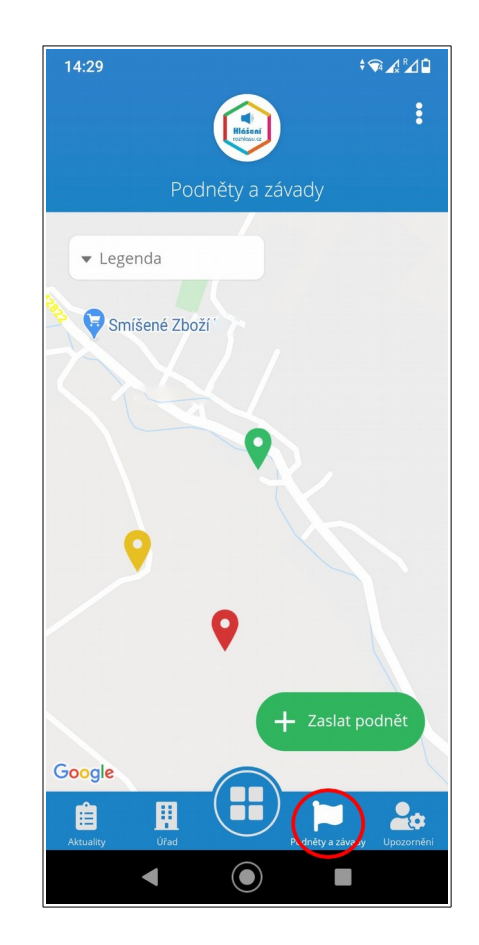

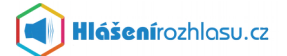

| 14:38                                                                     |                         |                       | ≑▼₄⊉∎           |
|---------------------------------------------------------------------------|-------------------------|-----------------------|-----------------|
|                                                                           |                         |                       | :               |
| inženýrských<br>sítí a vozovek,<br>odstávky vody,<br>elektřiny a<br>plynu | Hidásení<br>rothiosu cr | •                     | •               |
| Nepřítomnost<br>lékařů, změna<br>ordinačních<br>hodin                     | •                       |                       | ۰               |
|                                                                           |                         |                       |                 |
| Adresa:                                                                   |                         |                       |                 |
| Nová 125                                                                  |                         |                       |                 |
| 123 45 Obec                                                               |                         |                       |                 |
| Chri zadat                                                                | SVOU DO                 | zici                  |                 |
| Chici zadat                                                               | svou po                 | tel Nensherr          |                 |
| Sill is                                                                   | Pan                     | ny Marie              | zeu             |
|                                                                           | Ŷ                       |                       |                 |
| obecní úřa                                                                | d                       | Pohost                | inství          |
| Aktuality Úřad                                                            |                         | Podněty <u>a zá</u> v | vady Upozornění |
| •                                                                         |                         |                       |                 |

#### Upozornění

V této části si můžete nastavit, které zprávy z obce/města Vás zajímají a chcete-li je dostávat do **mobilní aplikace**, případně do **emailu** nebo **SMS zprávou**.

Nastavíte si zde také některé osobní údaje jako například **adresu** a **pozici místa odběru** informací.

*TIP: Tato funkce je zpřístupněna pouze pro zaregistrované a přihlášené uživatele.* 

V některých případech může mít obec/město povolen omezený odběr některých typů hlášení, nebo například odběr SMS zpráv.

#### Nastavení

Zde je možnost nastavit si svůj **profil uživatele** (kontaktní a osobní údaje), **změnit, odebrat nebo přidat obec či město** (nebo i více obcí a měst), které chcete sledovat.

**Odhlásit se,** pokud již přihlášený jste, nebo se můžete **zaregistrovat/ přihlásit se**, v případě že jste anonymní uživatel aplikace.

Také zde můžete získat základní informace o této mobilní aplikaci nebo si zobrazit **průvodce** aplikací, kde se dozvíte více.

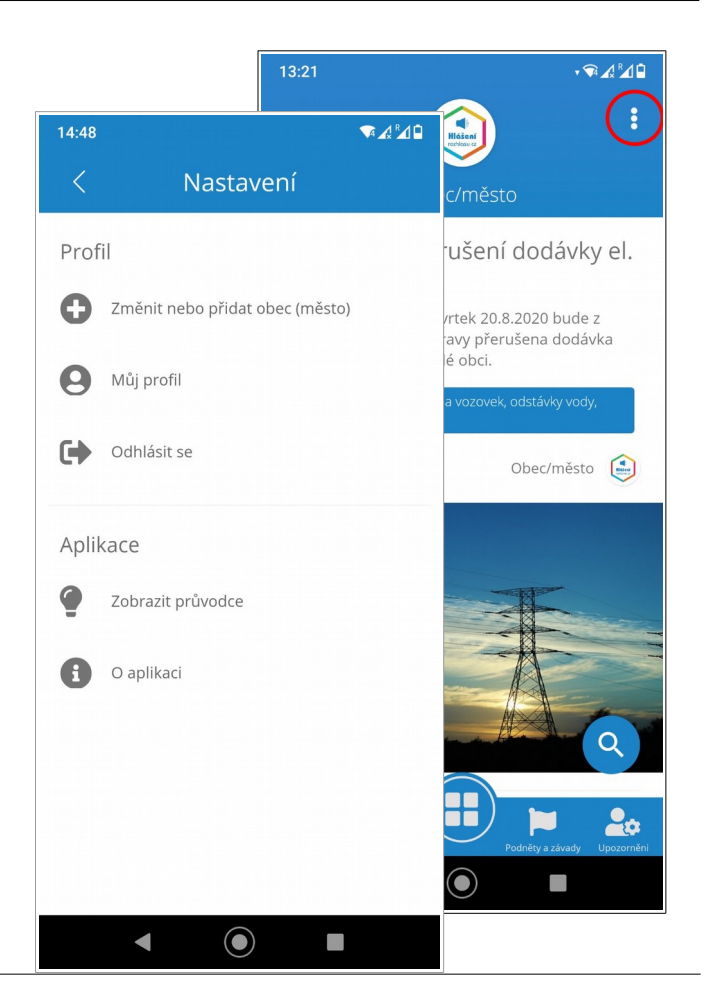

#### Potřebujete poradit?

Kontaktujte nás na e-mailu info@hlasenirozhlasu.cz | Další kontakty naleznete zde.